#### 4x4 HDMI Matrix Switch/Splitter

Model: B119-4X4-4K6-VW

TRIPP LITE SERIES

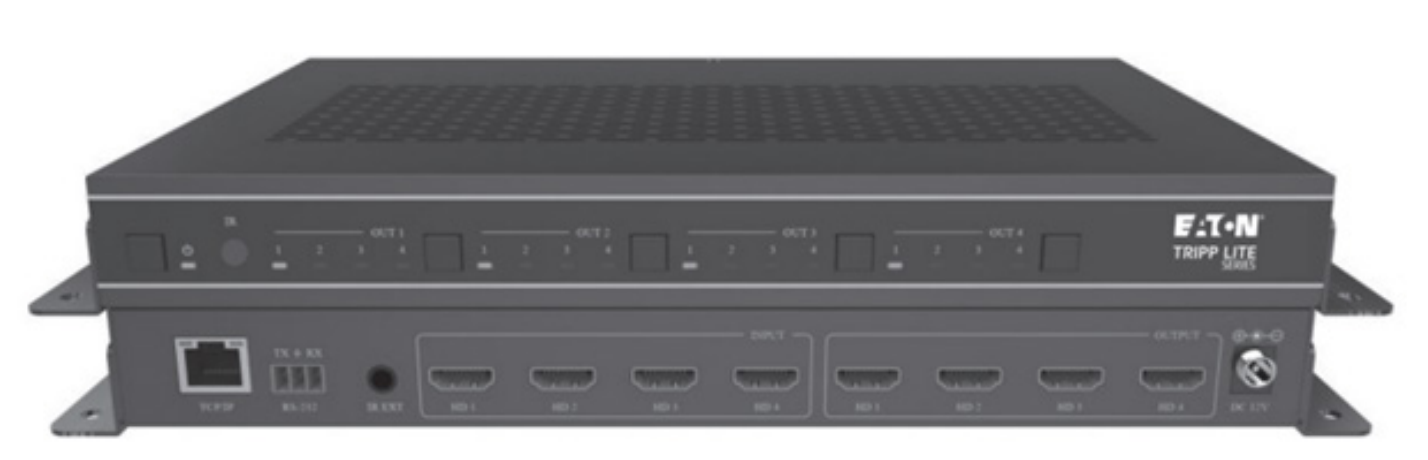

Purchased product may differ from image.

Español 5 Français 9 Deutsch 13 Italiano 17

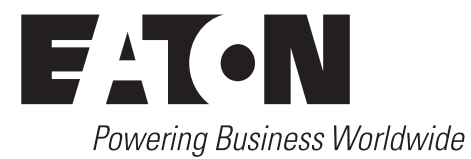

### Requirements

- Upgrade Tool
   o Ethernet Cable
- Files
- o Upgraded Files (FW)
- .bin Files (The folder may contain multiple bin files. All of them must be upgraded.)

### Installation

- 1. Connect the product and the PC using the upgrade tool. Connect the product to its power supply.
- 2. Change the IP address of the PC to 192.168.0.xxx. Be sure the product and the PC have the same network segment. For example, if the product's IP is 192.168.0.100, the PC's IP can be changed to 192.168.0.12.

| You can get IP settings assigned<br>supports this capability. Otherwise<br>administrator for the appropriate | automatically if your network<br>se, you need to ask your network<br>a IP settings. |
|----------------------------------------------------------------------------------------------------|-------------------------------------------------------------------------------------|
| Obtain an IP address autom                                                                                   | natically                                                                           |
| • Use the following IP addres                                                                                | s:                                                                                  |
| IP address:                                                                                                  | 192.168.0.12                                                                        |
| S <u>u</u> bnet mask:                                                                                        | 255.255.255.0                                                                       |
| Default gateway:                                                                                             |                                                                                     |
| Obtain DNS server address                                                                                    | automatically                                                                       |
| Use the following DNS serve                                                                                  | er addresses                                                                        |
| Preferred DNS server:                                                                                        |                                                                                     |
| Alternate DNS server:                                                                                        | · · ·                                                                               |
| Validate settings upon exit                                                                                  | Advanced                                                                            |

3. Open the PC browser. Type the product's IP address (for example, 192.168.0.100) into the website bar, and enter the login interface.

|                                                  | 👓 🛱 🛧 💄 有新版 Chrome 可用                                                                                                    |
|--------------------------------------------------|----------------------------------------------------------------------------------------------------|
| E-T.N                                            |                                                                                                    |
| TRIPP LITE<br>SERIES                             |                                                                                                    |
| Hello!<br>Enter your Username and Password to in |                                                                                                    |
| Admin •                                          |                                                                                                    |
| Password                                         |                                                                                                    |
| (A) English •                                    |                                                                                                    |
|                                                  |                                                                                                    |
|                                                  | Hello!<br>Enter your Username and Password to in<br>Admin Password English I and I and I |

4. Select the Username and enter the Password. Click the "Log In" button for the following status page to appear. The default username and password is:

Username: Admin / User

Password: admin / user

4

| > C A | A 不安全 192.168.0.100/#/login |                                                                                       | @0 <b>2</b> 8 5 | à 🔒 | 有新版 Chrome 可用 : |                |
|-------|-----------------------------|---------------------------------------------------------------------------------------|-----------------|-----|-----------------|----------------|
|       |                             | <b>ET-N</b><br>TRIPP LITE<br>SERIES                                                   |                 |     |                 |                |
|       | 6 2 G (A 200 1              | Hello!<br>Teter your Username and Passaori to in<br>Admin  Common<br>Common<br>Log In |                 |     | au 180 + 1      | RES (brong WB) |
|       |                             | 192.168.0.100/#/status                                                                |                 |     | Admin           | 有新版 Chrome 可用: |
|       |                             | Status                                                                                |                 |     |                 |                |
|       | Status                      | Model                                                                                 |                 |     |                 |                |
|       | Input                       | Firmware Version                                                                      |                 |     |                 |                |
|       | Output                      | VI.10.46/V2.00.08                                                                     |                 |     |                 |                |
|       | Video Mode                  | IP-module-3A6E5                                                                       |                 |     |                 |                |
|       | Network                     | IP Address<br>192.168.0.100                                                           |                 |     |                 |                |
|       | System                      | Subnet Mask<br>255.255.00                                                             |                 |     |                 |                |
|       |                             | Gateway<br>192.168.0.1                                                                |                 |     |                 |                |
|       |                             | MAC Address<br>6CDFFB03A645                                                           |                 |     |                 |                |

5. Switch to the system page and select Software Upgrade. After the upgrade is completed, it will automatically jump to the login page.

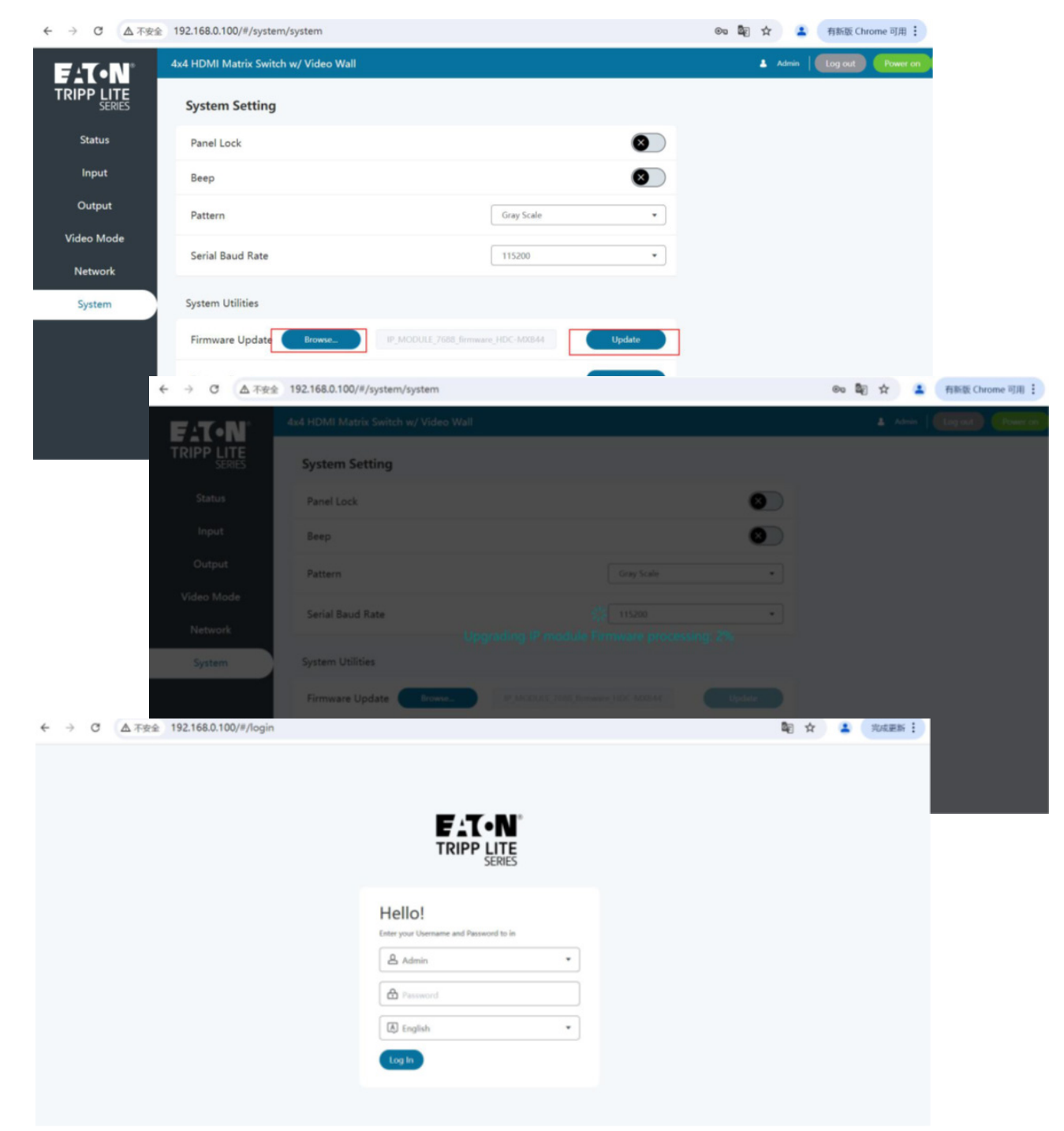

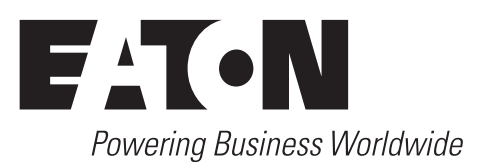

Eaton 1000 Eaton Boulevard Cleveland, OH 44122 United States Eaton.com

© 2024 Eaton All Rights Reserved Publication No. 24-10-219 / 93-4C2D\_RevA November 2024 Eaton has a policy of continuous improvement. Specifications are subject to change without notice.

Eaton is a registered trademark.

All trademarks are property of their respective owners.

#### Switch/Divisor de matriz HDMI 4x4

Modelo: B119-4X4-4K6-VW

TRIPP LITE SERIES

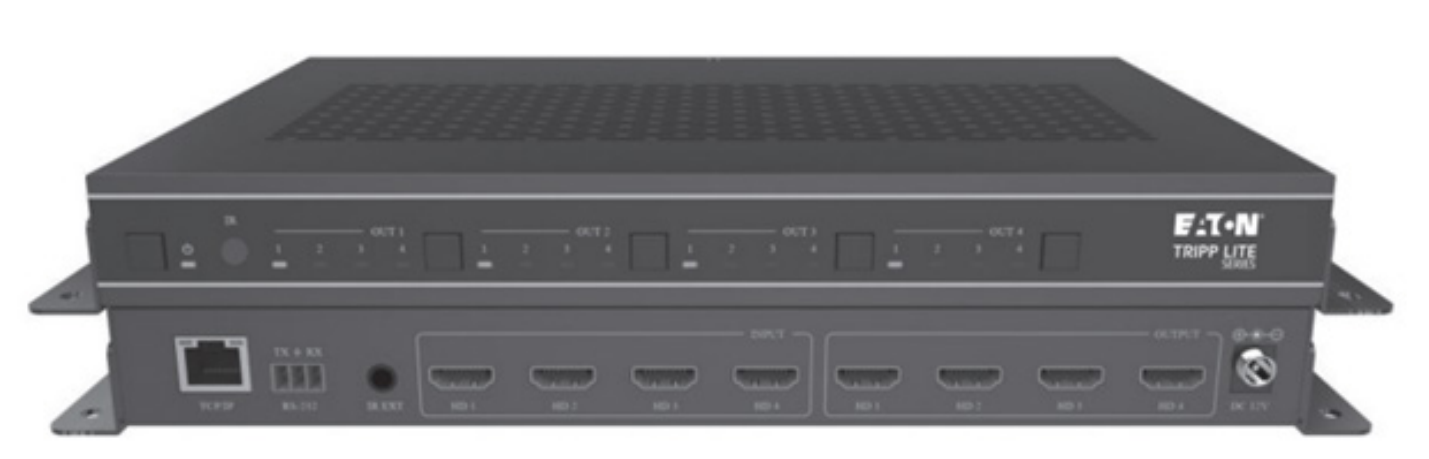

El producto comprado puede ser diferente al de la imagen.

English 1 Français 9 Deutsch 13 Italiano 17

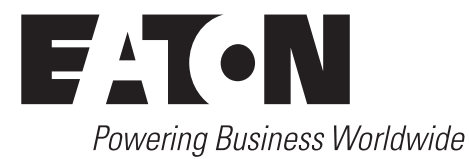

## Requisitos

- Herramienta de Actualización
   o Cable Ethernet
- Archivos
- o Archivos actualizados (FW)
- · Archivos .bin (La carpeta puede contener varios archivos bin. Todos deben actualizarse).

#### Instalación

- 1. Conecte el producto y el PC utilizando la herramienta de actualización. Conecte el producto a su fuente de alimentación.
- 2. Cambie la dirección IP del PC a 192.168.0.xxx. Asegúrese de que el producto y el PC tengan el mismo segmento de red. Por ejemplo, si la IP del producto es 192.168.0.100, la IP del PC se puede cambiar a 192.168.0.12.

| eneral                                                                                                    |                                                                                     |
|----------------------------------------------------------------------------------------------------|-------------------------------------------------------------------------------------|
| You can get IP settings assigned<br>supports this capability. Otherwi<br>administrator for the appropriate | automatically if your network<br>se, you need to ask your network<br>e IP settings. |
| Obtain an IP address auton                                                                                 | natically                                                                           |
| • Use the following IP addres                                                                              | S:                                                                                  |
| IP address:                                                                                                | 192.168.0.12                                                                        |
| S <u>u</u> bnet mask:                                                                                      | 255 . 255 . 255 . 0                                                                 |
| Default gateway:                                                                                           |                                                                                     |
| Obtain DNS server address                                                                                  | automatically                                                                       |
| • Use the following DNS serv                                                                               | er addresses                                                                        |
| Preferred DNS server:                                                                                      |                                                                                     |
| Alternate DNS server:                                                                                      |                                                                                     |
|                                                                                                    | Advanced                                                                            |
| Validate settings upon exit                                                                                | Advanced                                                                            |

# Instalación

3. Abra el navegador del PC. Escriba la dirección IP del producto (por ejemplo, 192.168.0.100) en la barra del sitio web e ingrese la interfaz de inicio de sesión.

| ← → C ▲ 不安全 192.168.0.100/#/login |                                               | 👓 🎼 🛧 💄 有助液 Chrome 司用 |
|-----------------------------------|-----------------------------------------------|-----------------------|
|                                   | E (T.N)                                       |                       |
|                                   | TRIPP LITE<br>SERIES                          |                       |
|                                   | Hello!                                        |                       |
|                                   | Enter your Username and Password to in  Admin |                       |
|                                   | Password                                      |                       |
|                                   | ▲ English •                                   |                       |
|                                   |                                               |                       |

4. Seleccione el nombre de usuario e introduzca la contraseña. Haga clic en el botón "Iniciar sesión" para que aparezca la siguiente página: Estatus. El nombre de usuario y la contraseña predeterminados son:

Nombre de usuario: Admin / User

Contraseña: admin / user

| ← → C ▲ 不安全 192.168.0.100/#/login |                                                                                                    | 🕫 💐 🚖 有新版 Chrome 可用 🗄      |
|-----------------------------------|----------------------------------------------------------------------------------------------------|----------------------------|
|                                   |                                                                                                    |                            |
| ← → C ▲ 3000                      | Hello!<br>Teter your Username and Password to in<br>Admin<br>Control of the same of the same of | 종 출 수 🌲 전자 전문 :            |
|                                   | x4 HDMI Matrix Switch w/ Video Wall                                                                                                    | Admin   Log out - Power on |
|                                   | Status                                                                                                    |                            |
| Status                            | Model<br>HDK-4V4                                                                                                    |                            |
| Input<br>Output                   | Firmware Version<br>V1.10.46/V2.00.00                                                                                                    |                            |
| Video Mode                        | Hostname<br>IP-module-3A6E5                                                                                                    |                            |
| Network                           | IP Address<br>192.168.0.100                                                                                                    |                            |
| System                            | Subnet Mask<br>255.255.0.0                                                                                                    |                            |
|                                   | Gateway<br>192.168.0.1                                                                                                    |                            |
|                                   | MAC Address<br>6CDF7803A6E5                                                                                                    |                            |

## Instalación

5. Cambie a la página del sistema y seleccione Actualización de Software. Después de que se complete la actualización, saltará automáticamente a la página de inicio de sesión.

|           | 192.168.0.100/#/system | n/system         |                                                                         |                |        | 00 🔤 🏠 💄 | 有新版 Chrome 可用:   |          |
|-----------|------------------------|------------------|-------------------------------------------------------------------------|----------------|--------|----------|------------------|----------|
| -T•N      | 4x4 HDMI Matrix Switcl | h w/ Video Wall  |                                                                         |                |        | 🛓 Admin  | Log out Power on |          |
|           | System Setting         |                  |                                                                         |                |        |          |                  |          |
| Status    | Panel Lock             |                  |                                                                         |                |        |          |                  |          |
| Input     | Beep                   |                  |                                                                         |                |        |          |                  |          |
| Output    | Dettern                |                  |                                                                         | Com Code       |        |          |                  |          |
| ideo Mode | Pattern                |                  |                                                                         | Gray scale     | •      |          |                  |          |
| Network   | Serial Baud Rate       |                  |                                                                         | 115200         | •      |          |                  |          |
| System    | System Utilities       |                  |                                                                         |                |        |          |                  |          |
|           | Firmware Update        | Browse_          | IP_MODULE_7688_firmw                                                    | rare_HDC-MX844 | Update |          |                  |          |
|           |                        |                  |                                                                         |                |        |          |                  |          |
| · · · · · | ← → C ▲ 不安全            | 192.168.0.100/#/ | system/system                                                           |                |        |          | 80 龍 ☆ 🛔         | 有新版 Chro |
|           | FIT-N                  |                  |                                                                         |                |        |          |                  | Log out  |
|           |                        | System Sett      | ing                                                                     |                |        |          |                  |          |
|           |                        | Panel Lock       |                                                                         |                |        | 0        |                  |          |
|           |                        | Beep             |                                                                         |                |        | 0        |                  |          |
|           |                        |                  |                                                                         |                |        |          |                  |          |
|           |                        |                  |                                                                         |                |        |          |                  |          |
|           |                        | Serial Baud R    | ate<br>Up                                                               |                |        | g: 2%    |                  |          |
|           | System                 | System Utilitie  |                                                                         |                |        |          |                  |          |
|           |                        | Firmware Upd     | late Browse                                                             |                |        |          |                  |          |
| C (▲ 不安全  | 192.168.0.100/#/login  |                  |                                                                         |                |        | Be ⊅     | r 🚨 NARR 🗄       |          |
|           |                        |                  |                                                                         |                |        |          |                  |          |
|           |                        |                  |                                                                         |                |        |          |                  |          |
|           |                        |                  | E .T                                                                    | ANI"           |        |          |                  |          |
|           |                        |                  | TRIPP                                                                   | LITE           |        |          |                  |          |
|           |                        |                  |                                                                         | CEDIEC         |        |          |                  |          |
|           |                        |                  |                                                                         | SERIES         |        |          |                  |          |
|           |                        |                  | Hello!                                                                  | SERIES         |        |          |                  |          |
|           |                        |                  | Hello!<br>Enter your Username and Pass                                  | word to in     |        |          |                  |          |
|           |                        |                  | Hello!<br>Enter your Username and Pass                                  | mont to in     |        |          |                  |          |
|           |                        |                  | Hello!<br>Enter your Username and Pass<br>Admin                         | word to in     |        |          |                  |          |
|           |                        |                  | Hello!<br>Entry your Oversame and Peer<br>Admin<br>Personand<br>English | asord to in    |        |          |                  |          |

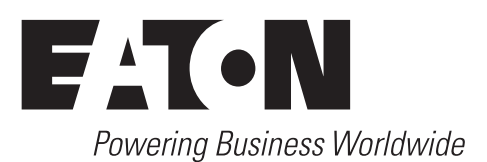

Eaton 1000 Eaton Boulevard Cleveland, OH 44122 Estados Unidos Eaton.com

© 2024 Eaton Todos los Derechos Reservados Publicación n.º 24-10-219 / 93-4C2D\_RevA Noviembre de 2024 Eaton tiene una política de mejora continua. Las especificaciones están sujetas a cambio sin previo aviso.

Eaton es una marca registrada.

Todas las marcas registradas son propiedad de sus respectivos propietarios.

#### Commutateur/répartiteur matriciel HDMI 4x4

Modèle : B119-4X4-4K6-VW

TRIPP LITE SERIES

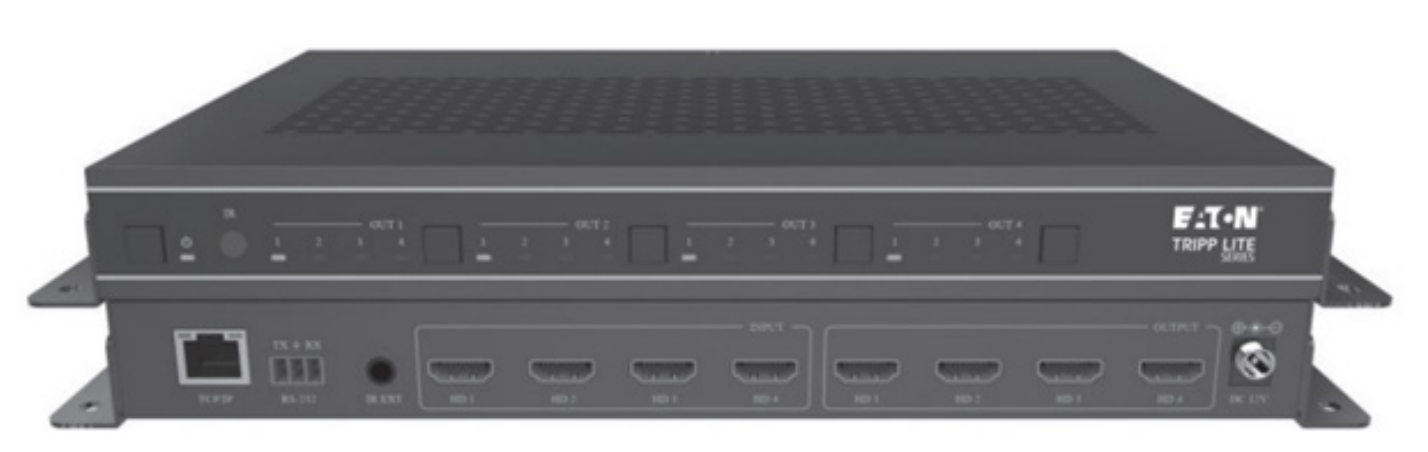

Le produit acheté peut différer de l'image.

English 1 Español 5 Deutsch 13 Italiano 17

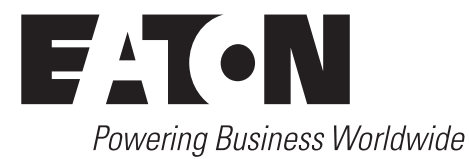

### Exigences

- Outil de mise à niveau o Câble Ethernet
- Fichiers
- o Fichiers mis à niveau (FW)
- Fichiers .bin (Le dossier peut contenir plusieurs fichiers bin, qui doivent tous être mis à niveau).

#### Installation

- 1. Connectez le produit et le PC à l'aide de l'outil de mise à niveau. Connectez le produit à son alimentation.
- 2. Modifiez l'adresse IP du PC en 192.168.0.xxx. Assurez-vous que le produit et le PC ont le même segment de réseau. Par exemple, si l'adresse IP du produit est 192.168.0.100, l'adresse IP du PC peut être modifiée en 192.168.0.12.

| .nerur                                                                                                 |                                                                                            |
|----------------------------------------------------------------------------------------------------|--------------------------------------------------------------------------------------------|
| You can get IP settings assigne<br>supports this capability. Otherv<br>administrator for the appropria | ed automatically if your network<br>wise, you need to ask your network<br>ate IP settings. |
| Obtain an IP address auto                                                                              | omatically                                                                                 |
| • Use the following IP addre                                                                           | ess:                                                                                       |
| IP address:                                                                                            | 192.168.0.12                                                                               |
| S <u>u</u> bnet mask:                                                                                  | 255.255.255.0                                                                              |
| Default gateway:                                                                                       |                                                                                            |
| Obtain DNS server addres                                                                               | ss automatically                                                                           |
| Use the following DNS ser                                                                              | rver addresses                                                                             |
| Preferred DNS server:                                                                                  |                                                                                            |
| Alternate DNS server:                                                                                  | · · ·                                                                                      |
| Validate settings upon ex                                                                              | xit Ad <u>v</u> anced                                                                      |

3. Ouvrez le navigateur du PC. Tapez l'adresse IP du produit (par exemple, 192.168.0.100) dans la barre du site web et entrez dans l'interface de connexion.

| ← → C ▲ 不安全 192.168.0.100/#/login |                                        | 💿 🏹 🚖 有新版 Chrome 可用 🗄 |
|-----------------------------------|----------------------------------------|-----------------------|
|                                   |                                        |                       |
|                                   | F:T•N°                                 |                       |
|                                   | TRIPP LITE<br>SERIES                   |                       |
|                                   | Hello                                  |                       |
|                                   | Enter your Username and Password to in |                       |
|                                   | 🛓 Admin 🔹                              |                       |
|                                   | Password                               |                       |
|                                   | ▲ English                              |                       |
|                                   | Log In                                 |                       |
|                                   |                                        |                       |

4. Sélectionnez le nom d'utilisateur et entrez le Mot de passe. Cliquez sur le bouton « Se Connecter » pour que la page d'état suivante s'affiche. Le nom d'utilisateur et le mot de passe par défaut sont :

Nom d'utilisateur : Admin/utilisateur

| Mot de passe : | admin / | utilisateur |
|----------------|---------|-------------|
|----------------|---------|-------------|

÷

| $\rightarrow$ | C | ▲ 不安全 192.168.0.100/#/login                                            | n                                                                                                    |                                                                                                    | 00 <b>B</b> j | ☆ 💄 | 有新版 Chrome 可用            |                          |
|---------------|---|------------------------------------------------------------------------|----------------------------------------------------------------------------------------------------|----------------------------------------------------------------------------------------------------|---------------|-----|--------------------------|--------------------------|
|               |   |                                                                        |                                                                                                    |                                                                                                    |               |     |                          |                          |
|               |   | ← → C ▲示容余                                                             | 192.166.0.100/#/sta                                                                                                    | Hello!<br>Inter your Username and Passacod to in<br>Admin  Contemporation  For the second second |               |     | ⊛ <b>दे</b> ∏ ☆ <b>≛</b> | 有新版 Chrome 可用 :          |
|               |   | 1 / U MATER                                                            |                                                                                                    | 100                                                                                                    |               |     | ~~ ~ ~ ~ ~               | Panning, company -3753 . |
|               |   |                                                                        | 4x4 HDMI Matrix Sw                                                                                                    | vitch w/ Video Wall                                                                                                    |               |     | Admin                    | Log out Power on         |
|               |   |                                                                        | 4x4 HDMI Matrix Sw<br>Status                                                                                                    | vitch w/ Video Wall                                                                                                    |               |     | 🛓 Admin                  | Log out Power on         |
|               |   |                                                                        | 4x4 HDMI Matrix Sw<br>Status<br>Model                                                                                                    | vitch w/ Video Wall                                                                                                    |               |     | 🛓 Admin                  | Log out Power on         |
|               |   | FIT-N<br>TRIPP LITE<br>SERIES<br>Status                                | 4x4 HDMI Matrix Sw<br>Status<br>Model<br>HDK-4V4<br>Firmware Version                                                                                                    | vitch w/ Video Wall                                                                                                    |               |     | 🛦 Admin                  | log out Power on         |
|               |   | Status<br>Input<br>Video Mode                                          | 4x4 HDMI Matrix Sw<br>Status<br>Model<br>HDK-044<br>Firmware Version<br>V1.10.66/V2.00.00<br>Hostnare<br>Breechare 14655                                                                                                    | vitch w/ Video Wall                                                                                                    |               |     | 🛦 Admin                  | Log out Power on         |
|               |   | Status<br>Status<br>Input<br>Video Mode<br>Network                     | 4x4 HDMI Matrix Sw<br>Status<br>Model<br>HDK-4V4<br>Firmware Version<br>V1.10.66/V2.00.00<br>Hostname<br>IP-module-3A6ES<br>IP Address<br>IP Address<br>IP Address                                                            | vitch w/ Video Wall                                                                                                    |               |     | 🛦 Admin                  | Log out Power on         |
|               |   | Status<br>Status<br>Input<br>Video Mode<br>Network<br>System           | 4x4 HDMI Matrix Sw<br>Status<br>Model<br>HDK-4V4<br>Firmware Version<br>V1.10.46/V2.00.08<br>HOStname<br>IP-module-3A645<br>IP Address<br>IP2.168.0100<br>Subnet Mask<br>255.255.00                                           | vitch w/ Video Wall                                                                                                    |               |     | 🛦 Admin 🗍                | Log out Power on         |
|               |   | Status<br>Status<br>Input<br>Output<br>Video Mode<br>Network<br>System | 4x4 HDMI Matrix Sw<br>Status<br>Model<br>HDK-4V4<br>Firmware Version<br>V1.10.46/V2.00.08<br>HOStname<br>IP-module-32465<br>IP Address<br>IP Address<br>IS2.168.0.100<br>Subnet Mask<br>255.255.0.0<br>Gateway<br>192.168.0.1 | vitch w/ Video Wall                                                                                                    |               |     | 🛓 Admin 📗                | Log out Power on         |
|               |   | Status<br>Status<br>Input<br>Output<br>Video Mode<br>Network<br>System | 4x4 HDMI Matrix Sw<br>Status<br>Model<br>HDK-4V4<br>Firmware Version<br>V1.10.46/V2008<br>Hostname<br>IP-modul-3A645<br>IP Address<br>IS2.168.0.100<br>Subnet Mask<br>Z55.255.0.0<br>Gateway<br>IS2.168.0.1                   | vitch w/ Video Wall                                                                                                    |               |     | 🛓 Admin 📗                | Log out Power on         |

5. Passez à la page système et sélectionnez Mise à niveau du Logiciel. Une fois la mise à niveau terminée, la page de connexion s'affiche automatiquement.

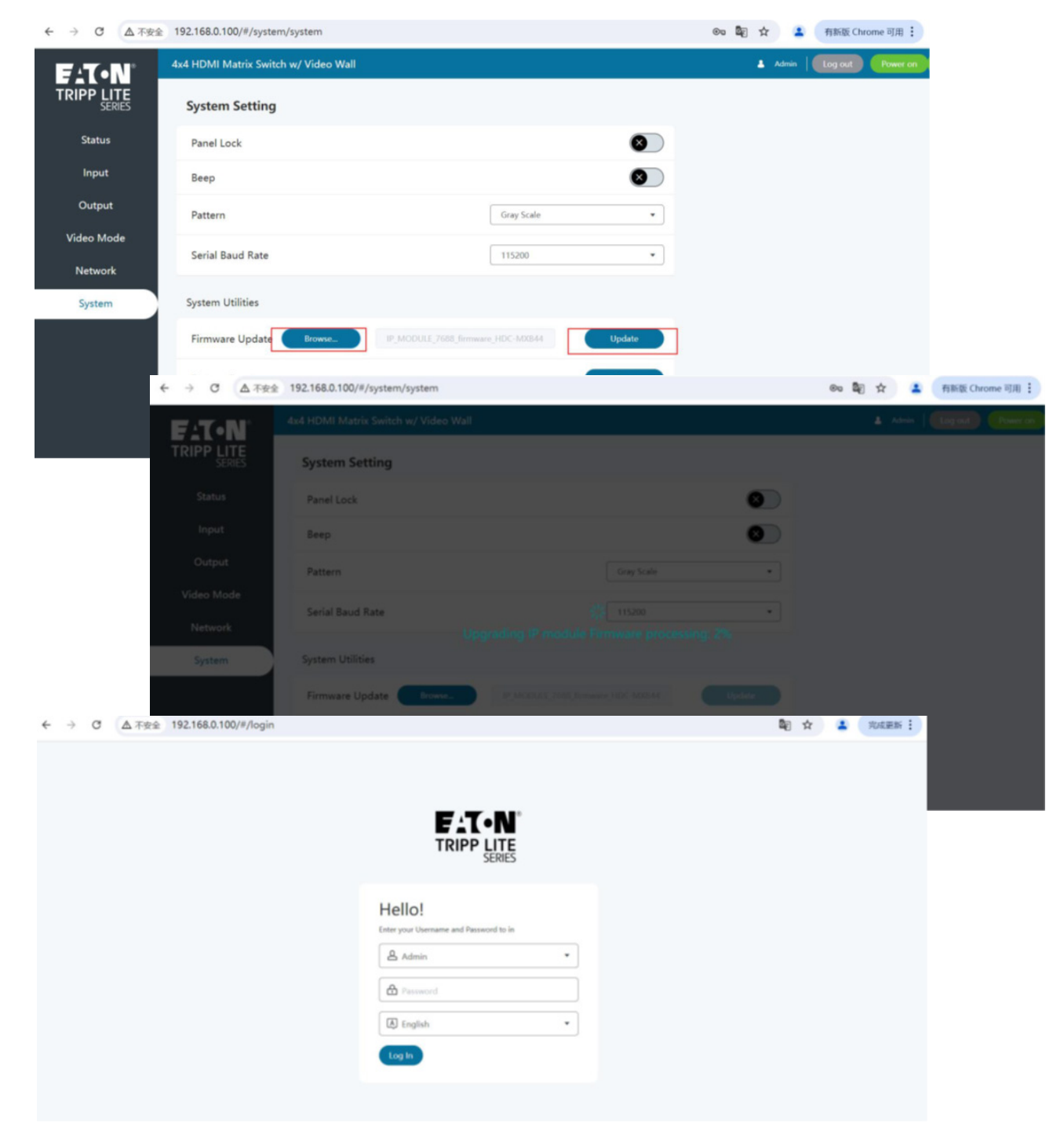

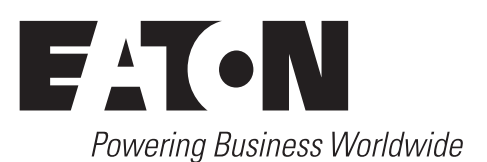

Eaton 1000 Eaton Boulevard Cleveland, OH 44122 États-Unis Eaton.com

© 2024 Eaton Tous droits réservés Publication n° 24-10-219 / 93-4C2D\_RevA Novembre 2024 Eaton mène une politique d'amélioration constante. Les caractéristiques peuvent être modifiées sans préavis.

Eaton est une marque déposée.

Toutes les marques commerciales appartiennent à leurs propriétaires respectifs.

#### 4x4 HDMI Matrix-Schalter/Splitter

Modell: B119-4X4-4K6-VWI

TRIPP LITE SERIES

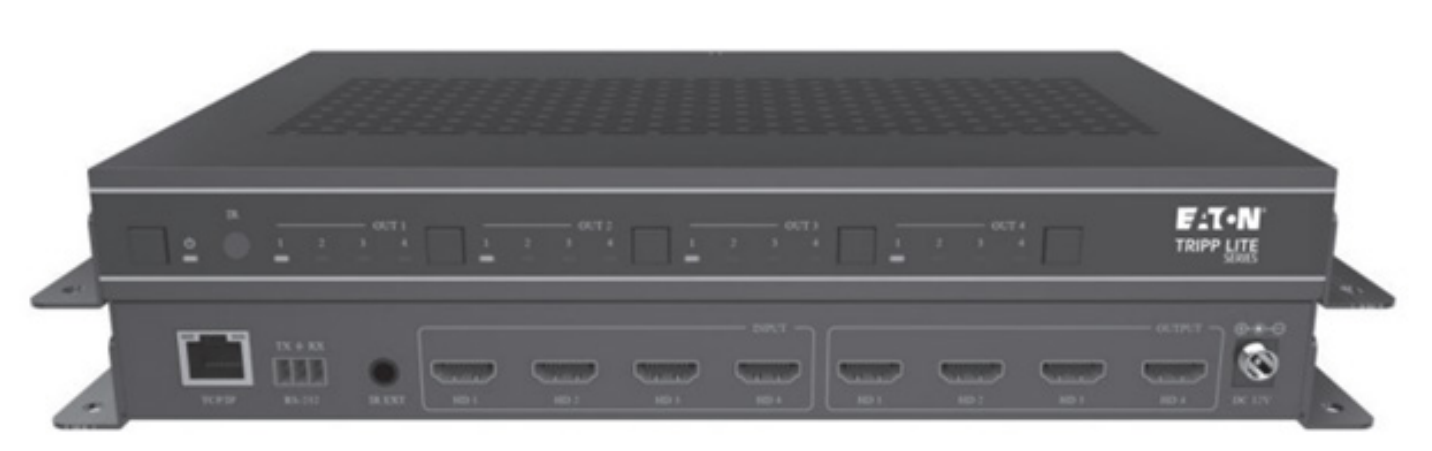

Das gekaufte Produkt kann von der Abbildung abweichen.

English 1 Español 5 Français 9 Italiano 17

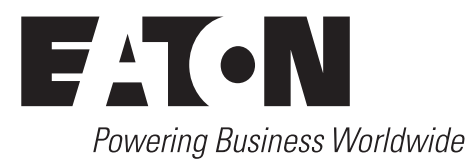

## Anforderungen

- Aktualisierungs-Tool o Ethernet-Kabel
- Dateien
- o Aktualisierte Dateien (FW)
- · .bin-Dateien (Der Ordner kann mehrere Bin-Dateien enthalten, die alle aktualisiert werden müssen.)

#### Installation

- 1. Verbinden Sie das Produkt und den PC mithilfe des Aktualisierungs-Tools. Schließen Sie das Produkt an die Stromversorgung an.
- 2. Ändern Sie die IP-Adresse des PCs in 192.168.0.xxx. Vergewissern Sie sich, dass das Produkt und der PC demselben Netzwerksegment angehören. Wenn beispielsweise die IP des Produkts 192.168.0.100 ist, kann die IP des PCs auf 192.168.0.12 geändert werden.

| ineral                                                                                               |                                                                                            |
|----------------------------------------------------------------------------------------------------|--------------------------------------------------------------------------------------------|
| You can get IP settings assign<br>supports this capability. Othen<br>administrator for the appropria | ed automatically if your network<br>wise, you need to ask your network<br>ate IP settings. |
| O <u>O</u> btain an IP address aut                                                                   | omatically                                                                                 |
| • Use the following IP addr                                                                          | ress:                                                                                      |
| IP address:                                                                                          | 192.168.0.12                                                                               |
| S <u>u</u> bnet mask:                                                                                | 255.255.255.0                                                                              |
| Default gateway:                                                                                     |                                                                                            |
| Obtain DNS server addre                                                                              | ess automatically                                                                          |
| • Use the following DNS se                                                                           | erver addresses                                                                            |
| Preferred DNS server:                                                                                |                                                                                            |
| Alternate DNS server:                                                                                | · · ·                                                                                      |
|                                                                                                    | Advanced                                                                                   |
| vajidate settings upon e                                                                             |                                                                                            |

3. Öffnen Sie den Browser des PCs. Geben Sie die IP-Adresse des Produkts (z. B. 192.168.0.100) in die Adressleiste des Browsers ein und rufen Sie die Login-Seite auf.

| C ▲ 不安全 19 | 2.168.0.100/#/login |                                                  |   | ©0 | <b>a</b> ☆ | * | 有新版 Chrome 可用 |
|------------|---------------------|--------------------------------------------------|---|----|------------|---|---------------|
|            |                     | F.T.N                                            | ) |    |            |   |               |
|            |                     | TRIPP LITE<br>SERIES                             |   |    |            |   |               |
|            |                     | Hello!<br>Enter your Username and Password to in |   |    |            |   |               |
|            |                     | د<br>Admin                                       | • |    |            |   |               |
|            |                     | Password                                         |   |    |            |   |               |
|            |                     | English                                          | • |    |            |   |               |
|            |                     | Log In                                           |   |    |            |   |               |
|            |                     |                                                  |   |    |            |   |               |

4. Wählen Sie den Benutzernamen aus und geben Sie das Passwort ein. Klicken Sie auf die Schaltfläche "Anmelden", um die folgende Statusseite anzuzeigen. Die Standardeinstellung des Benutzernamens und Passworts lauten:

Benutzername: Admin/Benutzer

Passwort: Admin/Benutzer

| → C | ▲ 不安全 192.168.0.100/#/login                                           |                                                                                                    |                                              | ලං බිවු | * 1 | 有新版 Chrome 可用 :   |                  |
|-----|-----------------------------------------------------------------------|----------------------------------------------------------------------------------------------------|----------------------------------------------|---------|-----|-------------------|------------------|
|     |                                                                       |                                                                                                    |                                              |         |     |                   |                  |
|     | ← → C ▲不安金                                                            | Hell<br>Enter you<br>                                                                                                    | o!<br>ar Username and Passacot to in<br>dmin |         |     | ⊛ \${} ☆ <b>1</b> | 有新版 Chrome 可用 :  |
|     |                                                                       |                                                                                                    |                                              |         |     | -                 |                  |
|     | E TAN                                                                 | 4x4 HDMI Matrix Switch w/ \                                                                                                    | /ideo Wall                                   |         |     | 🛔 Admin   🌘       | Log out Power on |
|     |                                                                       | 4x4 HDMI Matrix Switch w/ \ Status                                                                                                    | /ideo Wall                                   |         |     | 🛔 Admin           | Log out Power on |
|     | FIT-N<br>TRIPP LITE<br>SERIES<br>Status                               | 4x4 HDMI Matrix Switch w/ 1<br>Status<br>Model                                                                                                    | /ideo Wall                                   |         |     | 🛓 Admin           | Log out          |
|     | FITON<br>TRIPP LITE<br>SERIES<br>Status<br>Input<br>Output            | 4x4 HDMI Matrix Switch w/ Y<br>Status<br>Model<br>HDX-844<br>Firmware Version<br>V1.10.46/V2.00.08                                                                                                    | /ideo Wall                                   |         |     | 🛦 Admin           | Log out Power on |
|     | Status<br>Input<br>Video Mode                                         | Ax4 HDMI Matrix Switch w/ A<br>Status<br>Model<br>HDX-4V4<br>Firmware Version<br>V1.10.46/V2.00.08<br>Hostname<br>IP-module-3A665                                                                                                    | /ideo Wall                                   |         |     | 🛦 Admin           | Log out Power on |
|     | Status<br>Input<br>Output<br>Video Mode<br>Network                    | 4x4 HDMI Matrix Switch w/ V<br>Status<br>Model<br>HDC-044<br>Firmware Version<br>V1.10.46/V200.08<br>Hostame<br>IP-module:3465<br>IP Address<br>192.160.100                                                                                                  | /ideo Wall                                   |         |     | 🛦 Admin           | Log out Power on |
|     | Status<br>Status<br>Input<br>Video Mode<br>Network<br>System          | Av4 HDMI Matrix Switch w/ A<br>Status<br>Model<br>HDX-844<br>Firmware Version<br>V1.10.46/42.00.08<br>Hostname<br>IP-module:3A685<br>IP Address<br>192.168.0.100<br>Subnet Mask<br>255.255.00                                                                | /ideo Wall                                   |         |     | 🛦 Admin           | Log out Power on |
|     | Status<br>Input<br>Video Mode<br>Network<br>System                    | Av4 HDMI Matrix Switch w/ V<br>Status<br>Model<br>HDC-044<br>Firmware Version<br>V1.10.46/V2.00.08<br>Hostname<br>IP-module-3A645<br>IP-Address<br>IP-Address<br>Subnet Mask<br>255-255.00<br>Sateway<br>192168.0.1                                          | /ideo Wall                                   |         |     | 🛓 Admin 📗         | Log out Power on |
|     | ERIES<br>Status<br>Input<br>Output<br>Video Mode<br>Network<br>System | Av4 HDMI Matrix Switch w/ A<br>Status<br>Status<br>Model<br>HDR.=V4<br>Firmware Version<br>V1:10.46/V2.00.08<br>Hostname<br>IP.module::JA665<br>IP.Address<br>192.168.0.100<br>Subnet Mask<br>255.255.00<br>Gateway<br>192.168.0.1<br>Gateway<br>192.168.0.1 | /ideo Wall                                   |         |     | Admin 🛛           | Log out Power on |

5. Wechseln Sie zur Systemseite und wählen Sie "Software-Aktualisierung". Nach Abschluss der Aktualisierung wird automatisch die Anmeldeseite aufgerufen.

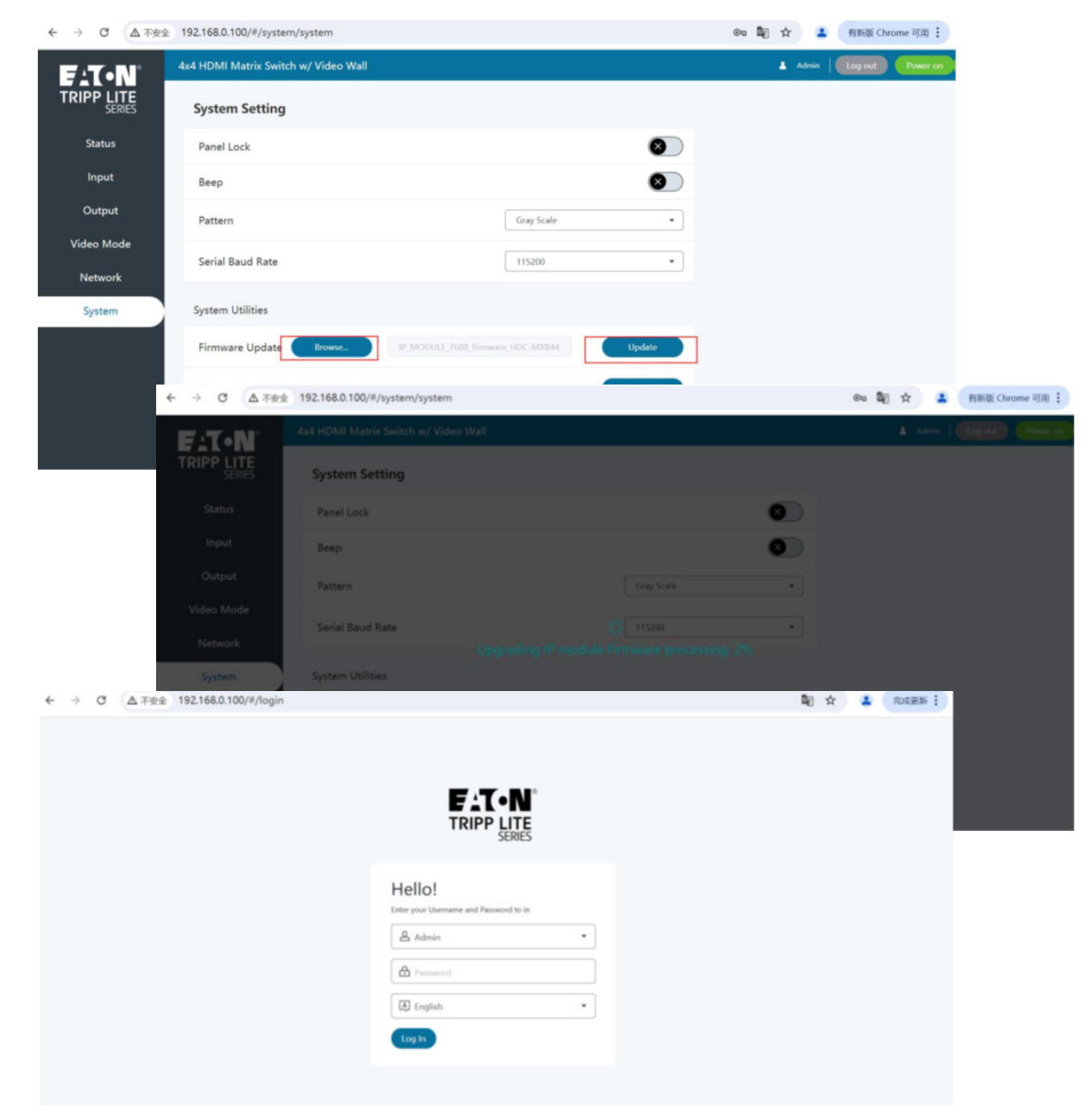

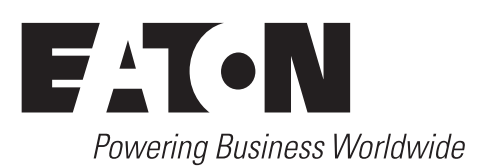

Eaton 1000 Eaton Boulevard Cleveland, OH 44122 Vereinigte Staaten Eaton.com

© 2024 Eaton Alle Rechte vorbehalten. Veröffentlichungsnummer 24-10-219 / 93-4C2D\_RevA November 2024 Eaton folgt einem Grundsatz der kontinuierlichen Verbesserung. Eine Änderung der technischen Daten ist ohne vorherige Ankündigung vorbehalten.

Eaton ist eine eingetragene Handelsmarke.

Alle Marken sind Eigentum der jeweiligen Inhaber.

#### Interruttore/splitter a matrice HDMI 4x4

Modello: B119-4X4-4K6-VW

TRIPP LITE SERIES

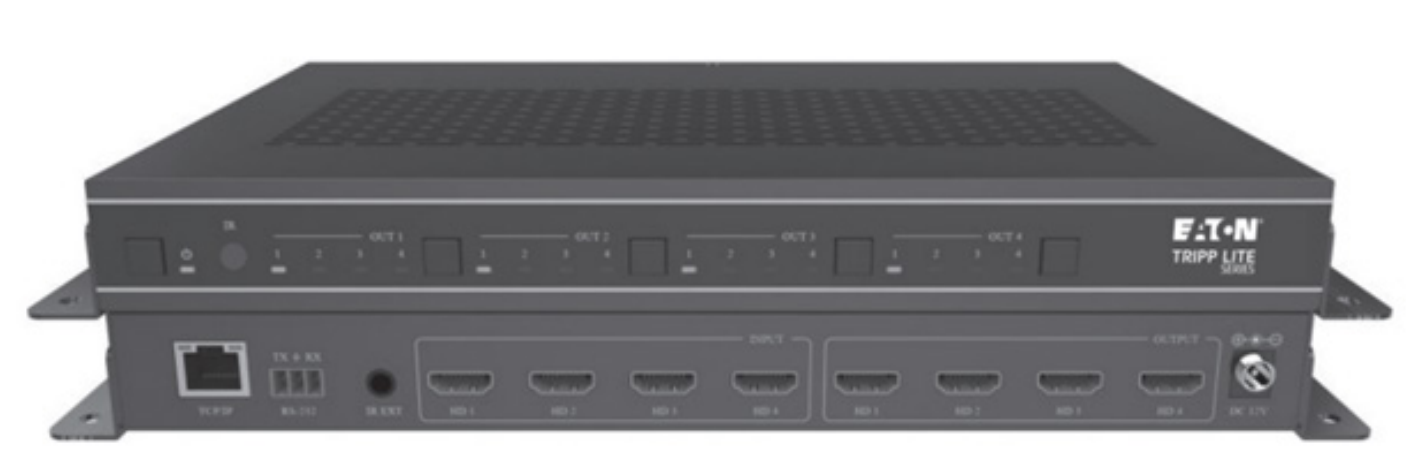

Il prodotto acquistato potrebbe differire dall'immagine.

English 1 Español 5 Français 9 Deutsch 13

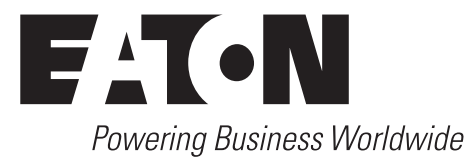

# Requisiti

- Strumento di upgrade
   o Cavo Ethernet
- File
- o File aggiornati (FW)
- · File .bin (la cartella può contenere più file bin che devono essere tutti aggiornati).

#### Installazione

- 1. Collegare il prodotto e il PC utilizzando lo strumento di upgrade. Collegare il prodotto al relativo alimentatore.
- 2. Cambiare l'indirizzo IP del PC su 192.168.0.xxx. Accertarsi che il prodotto e il PC abbiano lo stesso segmento di rete. Ad esempio, se l'IP del prodotto è 192.168.0.100, l'IP del PC può essere cambiato in 192.168.0.12.

| eneral                                                                                                    |                                                                                     |
|----------------------------------------------------------------------------------------------------|-------------------------------------------------------------------------------------|
|                                                                                                    |                                                                                     |
| 'ou can get IP settings assigned<br>apports this capability. Otherwi<br>dministrator for the appropriate           | automatically if your network<br>se, you need to ask your network<br>e IP settings. |
| Obtain an IP address auton                                                                                         | natically                                                                           |
| • Use the following IP addres                                                                                      | SS:                                                                                 |
| IP address:                                                                                                    | 192.168.0.12                                                                        |
| S <u>u</u> bnet mask:                                                                                              | 255 . 255 . 255 . 0                                                                 |
| Default gateway:                                                                                                   |                                                                                     |
| Obtain DNS server address                                                                                          | automatically                                                                       |
|                                                                                                    | ver addresses                                                                       |
| Use the following DNS serv                                                                                         |                                                                                     |
| Use the following DNS serv<br>Preferred DNS server:                                                                |                                                                                     |
| Use the following DNS serv<br>Preferred DNS server:<br>Alternate DNS server:                                       | · · · ·                                                                             |
| Use the following DNS serv<br>Preferred DNS server:<br><u>Alternate DNS server:</u><br>Validate settings upon exit | Ad <u>v</u> anced                                                                   |

## Installazione

3. Aprire il browser del PC. Digitare l'indirizzo IP del prodotto (ad esempio 192.168.0.100) nella barra del sito web e accedere all'interfaccia di login.

| ← → ♂ ▲ 不安全 192.168.0.100/#/login |                                                  | 🐵 🖏 🚖 🔹 有新版 Chrome 可用 |
|-----------------------------------|--------------------------------------------------|-----------------------|
|                                   | E:T·N                                            |                       |
|                                   | TRIPP LITE<br>SERIES                             |                       |
|                                   | Hello!<br>Enter your Username and Password to in |                       |
|                                   | Admin •                                          |                       |
|                                   | Password                                         |                       |
|                                   | Log In                                           |                       |

4. Selezionare il nome utente e inserire la password. Fare clic sul pulsante "Accedi" per visualizzare la seguente pagina di stato. Il nome utente e la password predefiniti sono:

Nome utente: Admin/User

Password: admin/user

| - | $\rightarrow$ C | ▲ 不安全 192.168.0.100/#/login                                                         |                                                                                                    | @u <b>&amp;</b> { j | 2 | 有新版 Chrome 可用 |                   |
|---|-----------------|-------------------------------------------------------------------------------------|----------------------------------------------------------------------------------------------------|---------------------|---|---------------|-------------------|
|   |                 |                                                                                     |                                                                                                    |                     |   |               |                   |
|   |                 |                                                                                     | Hello!<br>Inter your Username and Password to in<br>Admin<br>English<br>Log In                                                                                                    |                     |   |               |                   |
|   |                 | ← → C △ 不安全                                                                         | 192.168.0.100/#/status                                                                                                    |                     |   | 00 🔐 🏋 👗      | 有新版 Chrome 可用 :   |
|   |                 |                                                                                     | 4v4 HDMI Matrix Switch w/ Video Wall                                                                                                    |                     |   | A Admin 1.    | Internet Desertor |
|   |                 |                                                                                     | tx4 HDMI Matrix Switch w/ Video Wall Status                                                                                                    |                     |   | 🛓 Admin       | Log out Power on  |
|   |                 | F:T•N<br>TRIPP LITE<br>SERIES                                                       | sx4 HDMI Matrix Switch w/ Video Wall Status Model HDK-144                                                                                                    |                     |   | 🛓 Admin       | Log out Power on  |
|   |                 | ELTON<br>SERIES<br>Status<br>Input<br>Output                                        | tx4 HDMI Matrix Switch w/ Video Wall Status Model HDK-4V4 Firmware Version V1.10.46/V2.00.08                                                                                                    |                     |   | 🛦 Admin       | Log out Power on  |
|   |                 | FITON<br>TRIPP LITE<br>SERIES<br>Status<br>Input<br>Output<br>Video Mode            | kx4 HDMI Matrix Switch w/ Video Wall Status Model H0X-H4 Firmware Version VL10.64/V2.00.08 Hostname IP-module-3M65                                                                                                    |                     |   | 🛦 Admin       | Log out Power on  |
|   |                 | FITON<br>SERIES<br>Status<br>Input<br>Output<br>Video Mode<br>Network               | kx4 HDMI Matrix Switch w/ Video Wall Status Model HDK-4V4 Firmware Version V1:1346/V2008 Hostame IP-module:3465 IP Address 192:196.100                                                                                |                     |   | 🛦 Admin       | Log out Power on  |
|   |                 | Status<br>Status<br>Unput<br>Video Mode<br>Network<br>System                        | kx4 HDMI Matrix Switch w/ Video Wall Status Model HDK-HV4 Firmware Version V110 46V20008 Hostname IP-module: JAKES IP Address 192.168.0.100 Subnet Mask 255.235.0.0                                                   |                     |   | 🛦 Admin       | Log out Power on  |
|   |                 | FILE SERIES<br>Status<br>Input<br>Output<br>Video Mode<br>Network<br>System         | kx4 HDMI Matrix Switch w/ Video Wall  Status  Model HDK-4V4  Firmware Version V1:1046/V2008  IP-modul=:JA65S IP-Modul=:JA65S IPActerss 192:108.010  Subnet Mask 255.255.00  Gateway 192:108.01                        |                     |   | 🛦 Admin       | Log out Power on  |
|   |                 | Fripplite<br>Series<br>Status<br>Input<br>Output<br>Video Mode<br>Network<br>System | kx4 HDMI Matrix Switch w/ Video Wall  Status  Model HDK-HV4 Firmware Version V110 46/V20008  Hostname P-modue: J465  IP Address 192.168.0.100  Subnet Mask 255.235.0.0  Gateway 192.168.0.1  MAC Address 6CDFF80DJA65 |                     |   | 🛦 Admin       | Log out Power on  |

### Installazione

5. Passare alla pagina del sistema e selezionare l'upgrade del software. Dopo il completamento dell'upgrade, si verrà automaticamente reindirizzati alla pagina di accesso.

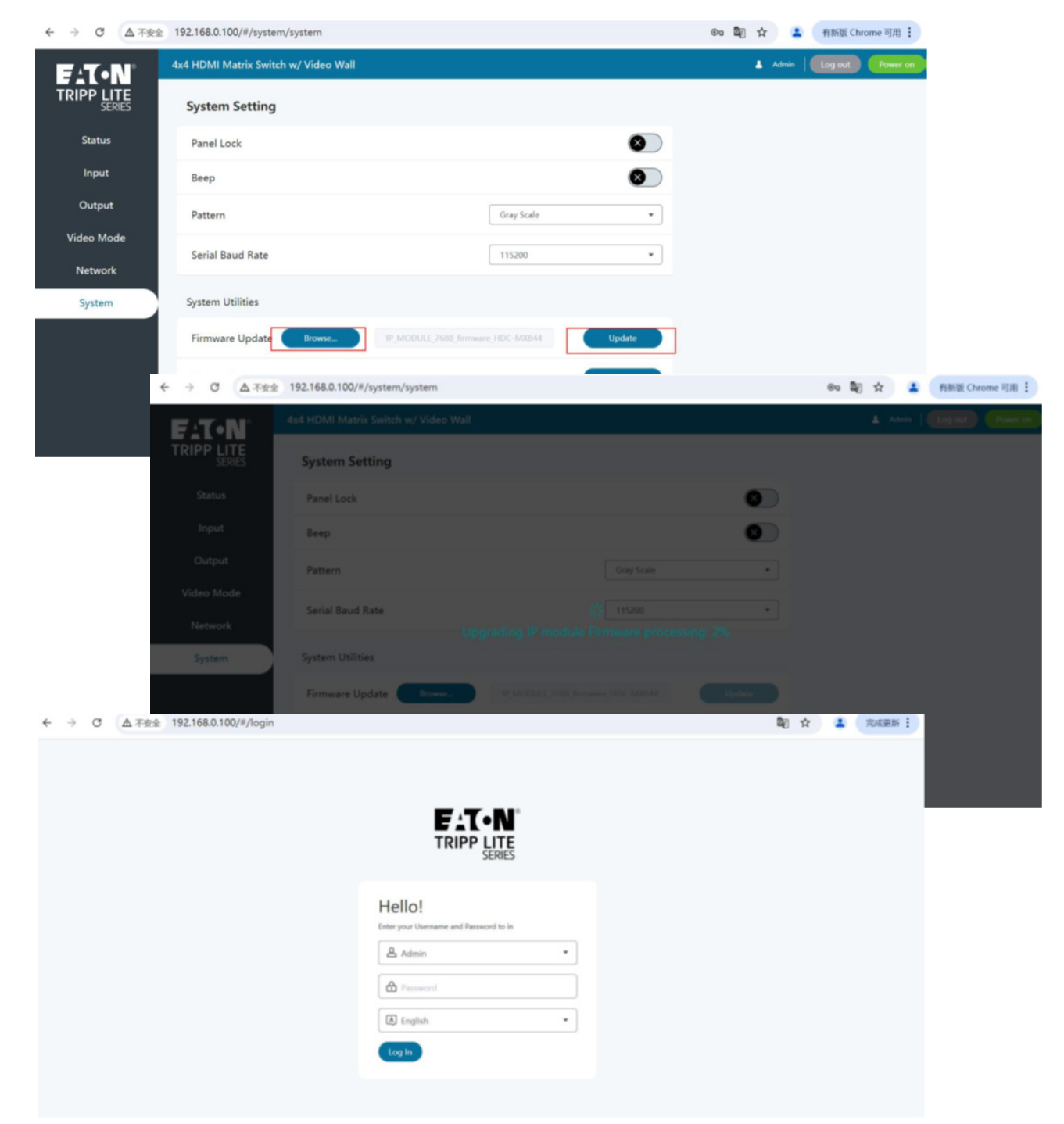

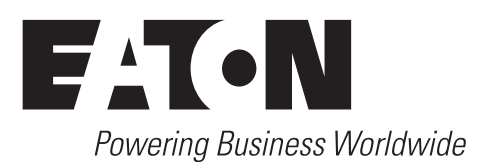

Eaton 1000 Eaton Boulevard Cleveland, OH 44122 Stati Uniti Eaton.com

© 2024 Eaton Tutti i diritti riservati Pubblicazione n. 24-10-219/93-4C2D\_RevA Novembre 2024 Eaton adotta una politica di miglioramento continuo. Le specifiche sono soggette a modifiche senza alcun preavviso.

Eaton è un marchio commerciale registrato.

Tutti i marchi commerciali sono di proprietà dei rispettivi titolari.